https://jurnal.pustakagalerimandiri.co.id/index.php/pustakaai DOI: https://doi.org/10.55382/jurnalpustakaai.v3i2.755

# JURNAL PUSTAKA JURNAL PUSAT AKSES KAJIAN TEKNOLOGI ARTIFICIAL INTELLIGENCE

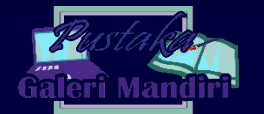

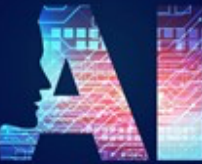

Vol. 3 No. 2 (2023) 85 - 89

E ISSN: 2809-4069

# Implementasi AdGuard untuk Peningkatan Keamanan Jaringan di DISKOMINFO

Dian Eka Putra<sup>1</sup>, Riyan Ikhbal Salam<sup>2</sup> <sup>1</sup>Manajemen Informatika, Teknologi Informasi, Politeknik Negeri Padang <sup>2</sup>Teknik Komputer, Teknologi informasi, Politeknik Negeri Padang <sup>1</sup>dianekaputra@pnp.ac.id. <sup>2</sup>riyan@pnp.ac.id

# Abstract

AdGuard is used by the Communications and Information Service (DISKOMINFO) as an effort to enhance network security. By rapidly digital era development, network security is crucial to safeguard the sensitive data and information. The security of personal data might be jeopardized by malware attacks, which are very common in the digital age. AdGuard was applied to assess how well it blocked advertising and other security concerns while assisting in maintaining network security. This study used a case study approach at DISKOMINFO. According to several study findings, AdGuard can increase network security by lowering the quantity of adverts and other online jeopardies. An applied Adguard can assist by immediately blocking advertising that enter the network. In conclusion, Adguard can be an effective solution to increase network security in Communication and Information Service (DISKOMINFO).

Keywords: Adguard, network, security.

## Abstrak

AdGuard digunakan sebagai upaya peningkatan keamanan jaringan di Dinas Komunikasi dan Informatika (). Dalam era digital yang semakin berkembang, keamanan jaringan menjadi prioritas utama untuk melindungi data dan informasi yang sensitive. Dunia digital sangat rentan dengan adanya serangan dari malware yang dapat mengancam keamanan data pribadi. AdGuard diimplementasikan agar dapat membantu dalam menjaga keamanan jaringan dan mengevaluasi efektivitasnya dalam memblokir iklan serta ancaman keamanan lainnya Metode yang digunakan dalam penelitian ini adalah studi kasus pada DISKOMINFO. Hasil penelitian menunjukkan bahwa AdGuard mampu meningkatkan keamanan jaringan secara signifikan dengan mengurangi jumlah iklan dan potensi ancaman siber. Penerapan dari Adguard dapat membatu secara langsung memblokir iklan yang masuk dalam jaringan yang digunakan. Kesimpulan dari penelitian ini adalah bahwa AdGuard dapat menjadi solusi efektif untuk meningkatkan keamanan jaringan di institusi pemerintah seperti DISKOMINFO.

Kata kunci: adguard, jaringan, keamanan.

© 2023 Jurnal Pustaka AI

# 1. Pendahuluan

Keamanan jaringan merupakan aspek krusial dalam era digital saat ini, terutama bagi instansi pemerintah yang menangani data sensitif. Ancaman siber seperti malware, phishing, dan serangan *DDoS (Distributed Denial of Service)* semakin meningkat seiring dengan perkembangan teknologi informasi. DISKOMINFO sebagai lembaga yang bertanggung jawab atas komunikasi dan informatika perlu memastikan bahwa jaringan mereka terlindungi dari berbagai ancaman tersebut. Salah satu solusi yang dapat diterapkan adalah *AdGuard*, sebuah perangkat lunak yang dirancang untuk memblokir iklan dan meningkatkan keamanan jaringan[1].

Peningkatan penggunaan internet dan aplikasi berbasis web di sektor pemerintahan membawa

Submitted : 05-07-2023 | Reviewed : 28-07-2023 | Accepted : 28-08-2023

dampak positif dalam hal efisiensi dan efektivitas pelayanan publik. Namun, di sisi lain, hal ini juga membuka celah bagi berbagai macam ancaman siber. Instansi pemerintah sering menjadi target utama karena data yang mereka kelola biasanya bersifat sangat penting dan rahasia. Oleh karena itu, pengelolaan keamanan jaringan yang baik menjadi sebuah keharusan untuk melindungi data dari akses yang tidak sah dan serangan siber[2].

AdGuard adalah sebuah solusi yang dapat membantu dalam hal ini. AdGuard tidak hanya berfungsi sebagai pemblokir iklan, tetapi juga memiliki fitur-fitur lain seperti perlindungan terhadap phishing, pemantauan aktivitas jaringan, dan pemblokiran konten berbahaya. Fitur pemblokiran iklan pada AdGuard mampu menyaring konten yang tidak diinginkan, yang seringkali menjadi media penyebaran malware dan ancaman siber lainnya. Selain itu, AdGuard juga menyediakan perlindungan terhadap pelacakan online, yang dapat mengurangi risiko privasi data pengguna[3]. Dalam konteks DISKOMINFO, implementasi AdGuard diharapkan dapat memberikan beberapa manfaat utama. Perlindungan data dengan memblokir iklan dan konten berbahaya, AdGuard dapat membantu melindungi data sensitif yang dikelola oleh DISKOMINFO dari akses yang tidak sah dan serangan siber. Peningkatan efisiensi jaringan mengurangi jumlah iklan dan konten berbahaya dapat meningkatkan kecepatan dan efisiensi jaringan, yang pada gilirannya dapat meningkatkan produktivitas kerja. Pengurangan resiko serangan siber dengan fitur pemblokiran situs berbahaya dan perlindungan terhadap phishing, AdGuard dapat membantu mengurangi risiko siber yang menargetkan jaringan serangan DISKOMINFO[4].

#### 2. Metode Penelitian

Penelitian ini menggunakan pendekatan studi kasus dengan mengimplementasikan AdGuard pada jaringan DISKOMINFO. Tahapan penelitian meliputi Persiapan dan instalasi, langkah pertama adalah melakukan persiapan instalasi AdGuard pada perangkat jaringan DISKOMINFO. Ini melibatkan pengaturan konfigurasi awal dan penyesuaian sesuai dengan kebutuhan spesifik jaringan DISKOMINFO. Pengumpulan data yaitu mengumpulkan data sebelum dan sesudah implementasi AdGuard. Data yang dikumpulkan mencakup jumlah iklan yang diblokir, jumlah situs berbahaya yang dicegah, dan insiden keamanan yang terjadi. Analisis data adalah data yang terkumpul dianalisis untuk menilai efektivitas AdGuard dalam memblokir iklan dan ancaman keamanan. Analisis ini melibatkan perbandingan data sebelum dan sesudah implementasi, serta penggunaan alat analisis statistik untuk menentukan signifikansi perbedaan. Evaluasi dan Pelaporan yaitu engevaluasi hasil analisis dan menyusun laporan mengenai dampak implementasi AdGuard terhadap keamanan jaringan DISKOMINFO. Evaluasi ini juga mencakup penilaian terhadap pengalaman pengguna dan kepuasan staf DISKOMINFO terhadap penggunaan AdGuard.

#### 3. Hasil dan Pembahasan

Proses pengerjaan project Install AdGuard dengan cara download menggunakan perintah wget https://static.adguard.com/adguardhome/release/Ad GuardHome linux arm64.tar.gz[5].

| root8amlogic:-# od home                                                         |
|---------------------------------------------------------------------------------|
| -bash: cd: home: No such file or directory                                      |
| root@amlogic:-# od \$HCME                                                       |
| root@amlogic:-# wget https://static.adguard.com/adguardhome/release/AdGuardNome |
| linux_arm64.tar.gz                                                              |
| 2020-08-14 08:33:04 https://static.adguard.com/adguardhome/release/AdGuardB     |
| ome_linux_arm61.tar.gz                                                          |
| Resolving static.adguard.com (static.adguard.com) 104.20.30.130, 104.20.31.13   |
| 0, 2606:4700:10::6814:1182,                                                     |
| Connecting to static.adguard.com (static.adguard.com)  104.20.30.130 :443 conn  |
| ected.                                                                          |
| HTTP request sent, awaiting response 200 CK                                     |
| Length: 6803083 (6.5H) [application/octet-stream]                               |
| Saving to: 'AdGuardHome_linux_arm64.tar.gz'                                     |
|                                                                                 |
| AdGuardHome linux S14[                                                          |

Gambar 1. Proses Download AdGuard

Ekstrak file yang telah didownload menjadi tar xvf AdGuardHome\_linux\_arm64.tar.gz[6].

| root@amlogic:~# tar xvf | AdGuardHome_linux_arm64.tar.gz |
|-------------------------|--------------------------------|
| AdGuardHome/            |                                |
| AdGuardHome/AdGuardHome |                                |
| AdGuardHome/LICENSE.txt |                                |
| AdGuardHome/README.md   |                                |
|                         |                                |

Gambar 2. Ekstrak AdGuard

Masuk kedirectory dengan perintah cd AdGuardHome

root@amlogic:~# cd AdGuardHome

Gambar 3. Masuk ke Directory

Selanjutnya untuk install menggunakan perintah ./AdGuardHome -s install

| root@amlogic:~/AdGuardHome# ./AdGuardHome -s install'                            |
|----------------------------------------------------------------------------------|
| > ^c                                                                             |
| root@amlogic:~/AdGuardHome# ./AdGuardHome -s install                             |
| 2020/08/14 08:33:32 [info] Service control action: install                       |
| 2020/08/14 08:33:33 [info] Service has been started                              |
| 2020/08/14 08:33:33 [info] Almost ready!                                         |
| AdGuard Home is successfully installed and will automatically start on boot.     |
| There are a few more things that must be configured before you can use it.       |
| Click on the link below and follow the Installation Wizard steps to finish setup |
| *                                                                                |
| 2020/08/14 08:33:33 [info] AdGuard Home is available on the following addresses: |
| 2020/08/14 08:33:33 [info] Go to http://127.0.0.1:3000                           |
| 2020/08/14 08:33:33 [info] Go to http://[::1]:3000                               |
| 2020/08/14 08:33:33 [info] Go to http://192.168.4.10:3000                        |
| 2020/08/14 08:33:33 [info] Action install has been done successfully on linux-sy |
| stemd                                                                            |
| rootfamlogic:~/AdGuardHome#                                                      |

Gambar 4. Proses Install AdGuard

Selanjutnya buka ip yang telah didapatkan untuk melanjutkan installasi

|                                   | Ache                                                                                                    |                                                      |
|-----------------------------------|----------------------------------------------------------------------------------------------------|------------------------------------------------------|
| ١                                 | Welcome to AdGuard Ho                                                                                                    | me!                                                  |
|                                   |                                                                                                    |                                                      |
| AdGuard Home<br>let you control y | is a network-wide ad-and-tracker blocking DNS<br>your entire network and all your devices, and it de<br>client-side program. | server. Its purpose is to<br>bes not require using a |

Gambar 5. Tampilan untuk Installasi

Setelah klik get started maka akan muncul perintah berikutnya untuk melanjutkan penginstallan yaitu tempat untuk pengaturan port udp dan dns

| 6                                                                                                    | ADGUARD                   |                          |           |
|----------------------------------------------------------------------------------------------------|---------------------------|--------------------------|-----------|
| Admin Web Interface                                                                                                    |                           |                          |           |
| Listen interface                                                                                                    |                           | Port                     |           |
| All interfaces D                                                                                                    | *                         | 80j                      | -         |
| Your AdGuard Home admin web inter                                                                                           | face will be available of | on the following         | addresses |
| Your AdGuard Home admin web inter<br>http://127.0.0.1<br>http://192.168.4.10<br>http://:1                                   | face will be available of | on the following         | addresses |
| Your AdGuard Home admin web inter<br>http://127.0.01<br>http://192.168.4.10<br>http://-1<br>DNS server                      | face will be available of | on the following         | addresses |
| Your AdGuard Home admin web inter<br>http://127.0.0.1<br>http://192.168.4.10<br>http://:1<br>DNS server<br>Listen interface | face will be available of | on the following<br>Port | addresses |

Gambar 6. Tampilan Pengaturan Port UDP dan DNS

Setelah itu akan muncul tampilan untuk melakukan autentifikasi

| It is highly recommende<br>admin web interface. Ev<br>to protect it from unres | id to configure password authentication to your AdGuard Home<br>en if it is accessible only in your local network, it is still important<br>tricted access. |
|--------------------------------------------------------------------------------|----------------------------------------------------------------------------------------------------|
| Username                                                                       |                                                                                                    |
| yayan I                                                                        |                                                                                                    |
|                                                                                |                                                                                                    |
| Contra manage                                                                  |                                                                                                    |
|                                                                                |                                                                                                    |
|                                                                                | Back Next                                                                                                    |

Gambar 7. Tampilan Autentifikasi

Setelah semua berhasil maka installasi berhasil dilakukan

|                                             | Deshtooard               | @ Settings | 7 Filters 🗎 Query Log 🔘 Setup gr      | uide.         | Sign out          |
|---------------------------------------------|--------------------------|------------|---------------------------------------|---------------|-------------------|
| Dashboard Disable prote                     | vtion Refresh statistics |            |                                       |               |                   |
| 0<br>DNS Queries                            | O<br>Blocked by Filters  | os         | 0<br>Blocked makeanely/Mathing        | Ph 0<br>Block | en adult websites |
| General statistics<br>for the last 24 hours | Þ                        | 0          | Top clients<br>for the last 24 hours  |               | Ø                 |
| DNS Queries ()                              |                          | 0          | p                                     |               | Requests count    |
| Blocked by Filters (1)                      |                          | 0          |                                       |               |                   |
| Blocked malware/phishing (*)                |                          | 0          |                                       |               |                   |
| Blocked adult websites 🕤                    |                          | 0          | · · · · · · · · · · · · · · · · · · · | o piena roona |                   |
| Enforced safe search ()                     |                          | 0          |                                       |               |                   |

Gambar 8. Tampilan AdGuard Berhasil di Install

Selanjutnya yaitu settingan pada mikrotik untuk menambahkan NAT rule yang akan ditranslasikan dengan port yang telah di setting pada installsi AdGuard dari awal.

|    |     |     |        |                             |             |                |         |                |          |          |                  |          |        |                   |        |                                   |                       |   | 1 E |
|----|-----|-----|--------|-----------------------------|-------------|----------------|---------|----------------|----------|----------|------------------|----------|--------|-------------------|--------|-----------------------------------|-----------------------|---|-----|
| Fa | e A | Jes | NAT    | Mangle                      | Raw Service | Pots Come      | tions / | Address Lists  | Layer7Pr | noole    |                  |          |        |                   |        |                                   |                       |   |     |
| ٠  | •   | •   | •      | ×                           | T N R       | eet Countiers  | na fier | et All Counter |          |          |                  |          |        |                   |        |                                   |                       | 4 |     |
|    |     | A   | fion . | Orain                       | Sit Addres  | a Dat. Address | Proto.  | Sc. Put        | Det. Put | in itter | Out Interface    | in inter | Out HE | Src. Address List | Det Ad | Dytes                             | Packets               |   |     |
|    | 1 × | -   | 100    | unused-to<br>sonal<br>sonal |             |                |         |                |          |          | ether1-INTERNET  |          |        |                   |        | 0 0<br>1552.3 Kill<br>1081.1 Kill | 0<br>17 705<br>16 335 |   |     |
|    | 0   | 10  |        | dana.                       | 1192 168.4  |                | 6800    |                | 53       |          |                  |          |        |                   |        |                                   |                       |   |     |
|    | X   |     |        | dend<br>world               | 192,168,4   | 1011012        | 17 (u.  |                | 53       |          | urknewn          |          |        |                   |        | 04                                | -                     |   |     |
|    | 0   |     | nas.   | arcrad<br>only              |             |                |         |                |          |          | unknown          |          |        |                   |        | 0.6                               |                       |   |     |
| 5  |     | -   | 2 ret  | mady<br>arread              |             |                |         |                |          |          | 100-50<br>100-02 |          |        |                   |        | 08                                |                       |   |     |

Gambar 9. Tampilan Settingan pada Miktortik

Setelah berhasil melakukan settingan NAT rule pada mikrotik dilanjutkan dengan tes dns yang telah disetting apakah berhasil atau tidak untuk memastikan bisa terhubung menggunakan DNS dari AdGuard[7].

| Test comp        | olete     |                        |          |                            |
|------------------|-----------|------------------------|----------|----------------------------|
| Query round<br>1 | Progress  | Servers found<br>1     |          | Utimate IP leak Protection |
| IP               | Hostnam   |                        | ISP      | Country                    |
| 74 63 20 244     | res300.qp | g irdns pch net.<br>De | WoodyNet | Singapore, Singapore       |

Gambar 10. Tampilan DNS Setelah di Setting di Mikrotik

Setelah berhasil menghubungkan DNS dengan AdGuard dan settingan di mikrotik yang telah dilakukan maka akan muncul tampilan yang di blok secara filter oleh AdGuard[8].

| ADGUARD C                                   | Dashboard                | © Settings | V Filters B Query Log O Setup guide  | Sign out                     |
|---------------------------------------------|--------------------------|------------|--------------------------------------|------------------------------|
| Dashboard Disable protect                   | Refresh statistics       |            |                                      |                              |
| 159<br>DMS Querty                           | 20<br>Blocked by Filters | 12.58%     | 0 Dis Bocked materiary/phishing      | 0<br>Biochard adult websites |
| General statistics<br>for the last 24 hours |                          | ø          | Top clients<br>for the last 24 hours | 0                            |
| DNS Queries (?)                             |                          | 159        | p                                    | Requests count               |
| Blocked by Filters (?)                      |                          | 20         | 192.168.2.10                         | 156 00.11%                   |
| Blocked malware/phishing (*)                |                          | 0          | 192.168.5.70                         | 3 1.0%                       |
| Blocked adult websites (*)                  |                          | 0          |                                      |                              |
| Enforced safe search (1)                    |                          | 0          |                                      |                              |

Gambar 11. Tampilan Blok Secara Filter oleh AdGuard

Pada tampilan dashbor AdGuard maka akan muncul juga tampilan domain yang di blok langsung oleh AdGuard [9].

| Top queried domains                           | 0              | Top blocked domains<br>for the last 24 hours | 0      |
|-----------------------------------------------|----------------|----------------------------------------------|--------|
| Name: Google                                  | Requests count | beacons.gcp.gvt2.com                         | 2 6.9% |
| Category: Advertising<br>Source: Whotracks.me | 12 5.22%       | static.doubleclick.net 💋                     | 2 6.9% |
| www.google.com Ø                              | 6 2.41%        | beacons5.gvt3.com                            | 2 6.0% |
| twitter.com                                   | 5 2.17%        | www.google-analytics.com 💋                   | 2 6.9% |
| s0.wp.com Ø                                   | 5 2.12%        | steadfastsystem.com                          | 2 6.0% |
| publicsuffix.org                              | 4 134%         | beacons.gvt2.com                             | 2 5.95 |

Gambar 12. Tampilan Domain yang telah di Blok AdGuard

Selanjutnya iklan yang akan tampil pada blog yang telah digunakan bisa di blokir langsung oleh AdGuard agar keamanan dan ke stabilan jaringan yang digunakan bisa lebih baik dan aman dari berbagai serangan[10].

Jurnal Pustaka AI

Gambar 13. Tampilan Blog yang dilakukan Pemblokiran Iklan oleh AdGuard

Setelah itu dilanjutkan dengan settingan yang digunakan untuk memonitoring jaringan saat terjadi down di DISKOMINFO dengan cara melakukan settingan pada mikrotik dan terhubung langsung dengan AdGuard maka akan terdapat NAT yang di disable[11].

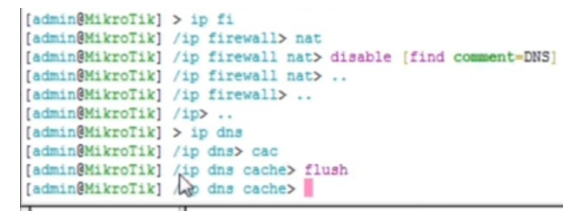

Gambar 14 Settingan untuk Melakukan UP Jaringan di Mikrotik

Setelah setingan berhasil dilakukan maka jaringan akan Kembali stabil dan membaik[12].

| omment for NAT Rule 192.168.11.38- 53>   |                    |
|------------------------------------------|--------------------|
| NS UDP SEHAT YA.I                        | OK Cancel          |
| General Advanced Extra Action Statistics | ОК                 |
| Chain: dstnat                            | Cancel             |
| Src. Address: ! 192.168.11.38            | Apply              |
| Dst Address:                             | Enable             |
| Protocol: 17 (udp) ∓ 🔺                   | Comment            |
| Src. Port                                | Сору               |
| Dst. Port 🗌 53 🔺                         | Remove             |
| Any. Port                                | Reset Counters     |
| In. Interface:                           | Reset All Counters |
| Out Interface:                           |                    |
| In. Interface List                       |                    |
| Out. Interface List                      |                    |
| Packet Mark:                             |                    |
| Connection Mark:                         |                    |
| Routing Mark:                            |                    |
| Pouting Table:                           |                    |

Gambar 16 Tampilan Setting Jaringan

-

.

.

Enable

Comment

Copy

Remove

Reset Counters

Reset All Counters

Vol. 3 No. 2 (2023) 85 - 89

Gambar 15 Tampilan Jaringan Berhasil di UP

## 4. Kesimpulan

Log Prefix:

To Addresses: 192.168.11.38

To Ports: 5353

Implementasi AdGuard di DISKOMINFO terbukti efektif dalam meningkatkan keamanan jaringan. AdGuard mampu memblokir iklan dan ancaman siber, sehingga mengurangi potensi risiko yang dapat membahayakan data dan informasi sensitif[13]. Dengan demikian, AdGuard dapat direkomendasikan sebagai salah satu solusi keamanan jaringan yang efisien bagi instansi pemerintah. Penelitian ini menunjukkan bahwa solusi seperti AdGuard tidak hanya penting untuk perlindungan terhadap iklan yang mengganggu, tetapi juga memiliki peran penting dalam keamanan siber[14]. AdGuard dapat membantu DISKOMINFO dalam menjaga integritas data dan meningkatkan pengalaman pengguna jaringan. Diharapkan penelitian ini dapat menjadi acuan bagi instansi lain yang ingin meningkatkan keamanan jaringan mereka

#### Daftar Rujukan

- N. Mu'afa and M. Nurwakhid, "Perancangan Jaringan Internet Hotspot, Internet Sehat dan Blokir Iklan di Pesantren Tahfizh Daarul Qur'an Tangerang," *Jurnal Teknik Informatika*, vol. 9, no. 2, pp. 67–76, 2023.
- [2] R. Hermawan, S. Maesaroh, D. R. Adhy, J. Juharsa, and A. Patriana, "Implementasi Plex Media Server dan Adguard Home pada Raspberry pi sebagai Home Server," *INNOVATICS: International Journal on Innovation in Research of Informatics*, vol. 3, no. 2, 2021.
- [3] M. Gustiawan, R. J. Yudianto, J. Pratama, and A. Fauzi, "Implementasi Jaringan Hotspot Di Perkantoran Guna Meningkatkan Keamanan Jaringan Komputer," *Jurnal Nasional Komputasi dan Teknologi Informasi*, vol. 4, no. 4, pp. 244–247, 2021.

#### Submitted : 05-07-2023 | Reviewed : 28-07-2023 | Accepted : 28-08-2023

- [4] A. T. Laksono and M. A. ADGUARD . Nasution, "Implementasi Keamanan Jaringan Komputer Local Area Network Menggunakan Access Control List pada Perusahaan X," Jurnal Sistem Komputer dan Informatika (JSON), vol. 1, no. 2, pp. 83–88, 2020.
- [5] I. Marzuki, "Perancangan dan Implementasi Sistem Keamanan Jaringan Komputer Menggunakan Metode Port Knocking Pada Sistem Operasi Linux," *Jurnal Teknologi Informasi Indonesia (JTII)*, vol. 2, no. 2, pp. 18–24, 2017.
- [6] M. Melladia, D. E. Putra, and L. Muhelni, "Penerapan Data Mining Pemasaran Produk Menggunakan Metode Clustering," Jurnal Tekinkom (Teknik Informasi dan Komputer), vol. 5, no. 1, pp. 160–167, 2022.
- [7] I. Kurniawan, D. E. Putra, and A. E. Syaputra, "Perancangan Jaringan Hotspot Di Universitas Nahdlatul Ulama Sumatera Barat Menggunakan Mikrotik Dalam Manajemen Bandwidth," *Jurnal TEFSIN (Jurnal Teknik Informatika dan Sistem Informasi)*, vol. 1, no. 1, pp. 19– 24, 2023.
- [8] D. E. Putra and M. Melladia, "Prediksi Penjualan Sprei Kasur Toko Coco Alugada Menggunakan Metode Monte Carlo," JUTEKINF (Jurnal Teknologi Komputer dan Informasi), vol. 10, no. 2, pp. 115–126, 2022.
- [9] D. E. Putra, J. Santony, and G. ADGUARD . Nurcahyo, "PREDIKSI PENGELUARAN ANGGARAN

OPERASIONAL PERGURUAN TINGGI SWASTA DENGAN MENGGUNAKAN METODE MONTE CARLO," JSR: Jaringan Sistem Informasi Robotik, vol. 4, no. 2, pp. 49–60, 2020.

- [10] D. I. Putra and D. E. Putra, "SISTEM MONITORING RUANGAN RAMAH BALITA PADA SMARTROOM MELALUI APLIKASI SOSIAL MEDIA BERBASIS TEKNOLOGI INTERNET OF THINGS (IOT)," *Prosiding Semnastek*, 2017.
- [11] M. Melladia, G. Efendi, and A. Zahmi, Algoritma dan Struktur Data dengan Pemograman Pascal dan Phyton. CV. Gita Lentera, 2024.
- [12] I. Desmiati, L. Uthary, R. Aryzegovina, and D. E. Putra, "Analisis Pemasaran Ikan Segar Laut Di Kecamatan Padang Utara Kota Padang Dengan Pendekatan SWOT," *Jurnal Pundi*, vol. 6, no. 1, 2022.
- [13] R. I. Salam and S. Defit, "Penentuan Tingkat Kerusakan Peralatan Labor Komputer Menggunakan Data Mining Rough Set," *Jurnal Sistim Informasi dan Teknologi*, pp. 36–41, 2019.
- [14] I. Desmiati, L. Uthary, R. Aryzegovina, and D. E. Putra, "Analisis Pemasaran Ikan Segar Laut Di Kecamatan Padang Utara Kota Padang Dengan Pendekatan SWOT," *Jurnal Pundi*, vol. 6, no. 1, 2022.